## [논문표절검사시스템(Copykiller Campus) 사용 방법]

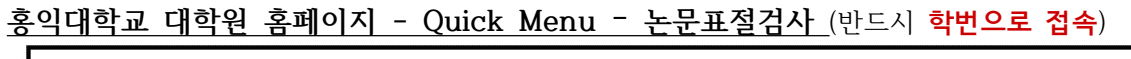

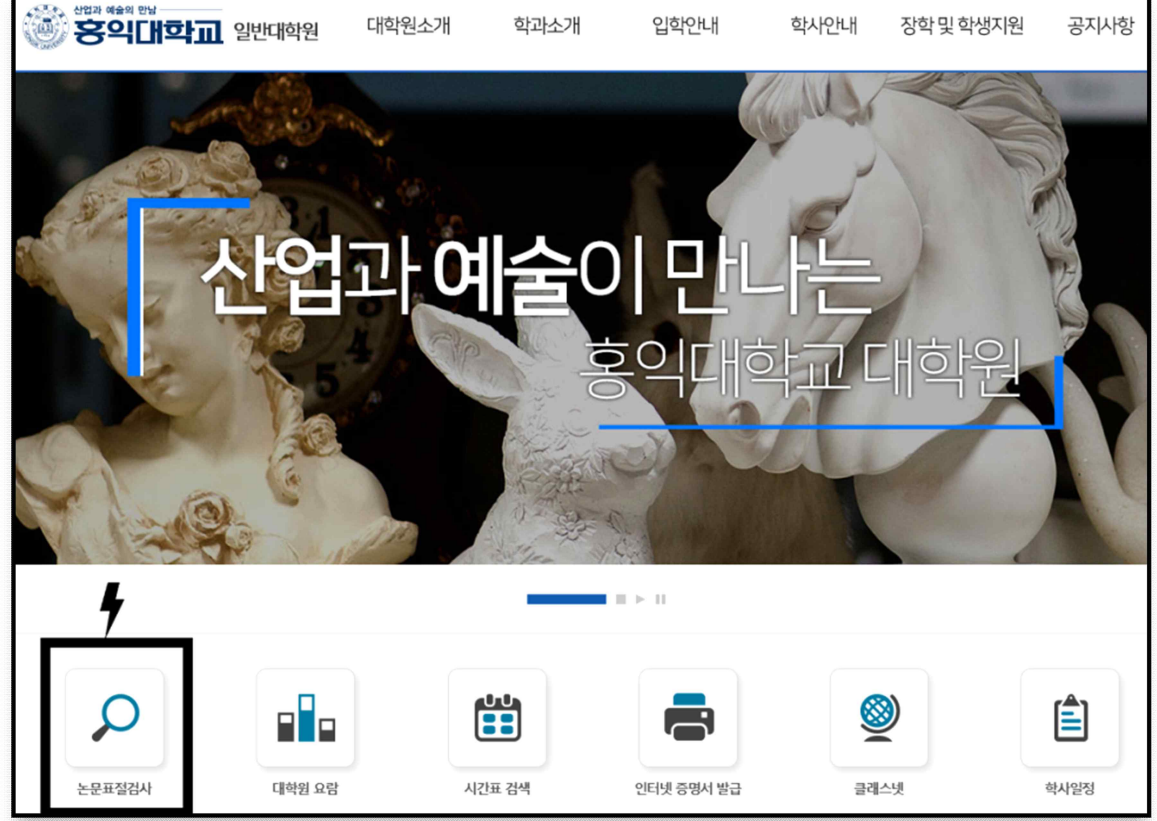

1) [사용매뉴얼] 확인

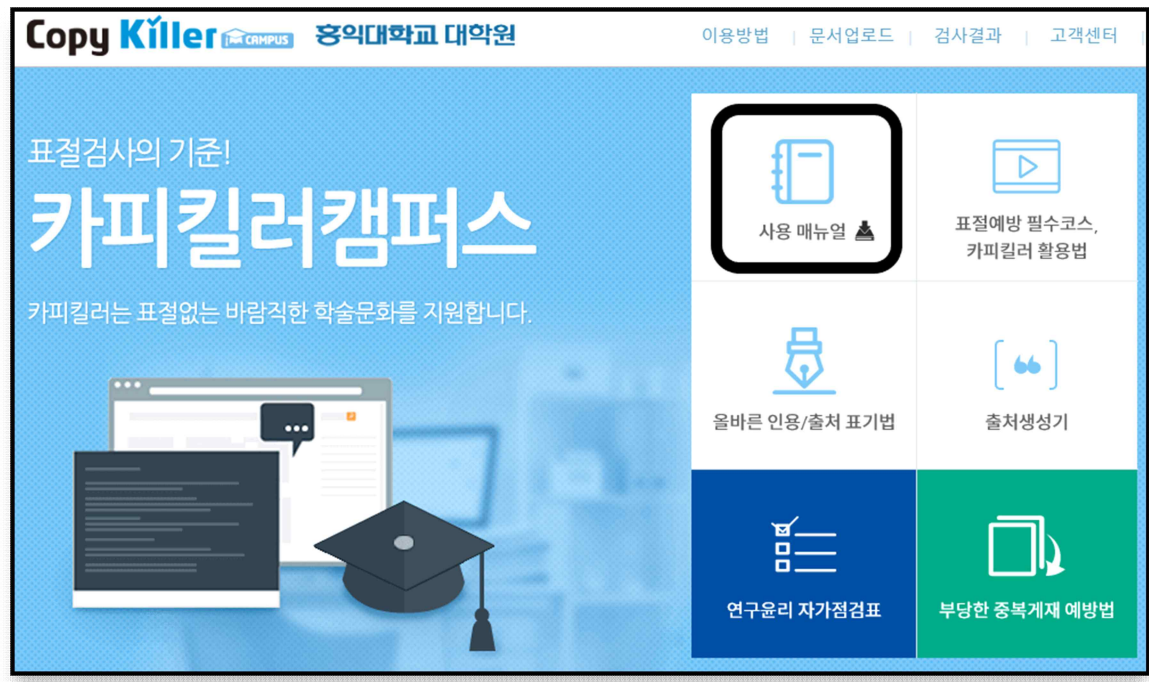

2) 문서업로드

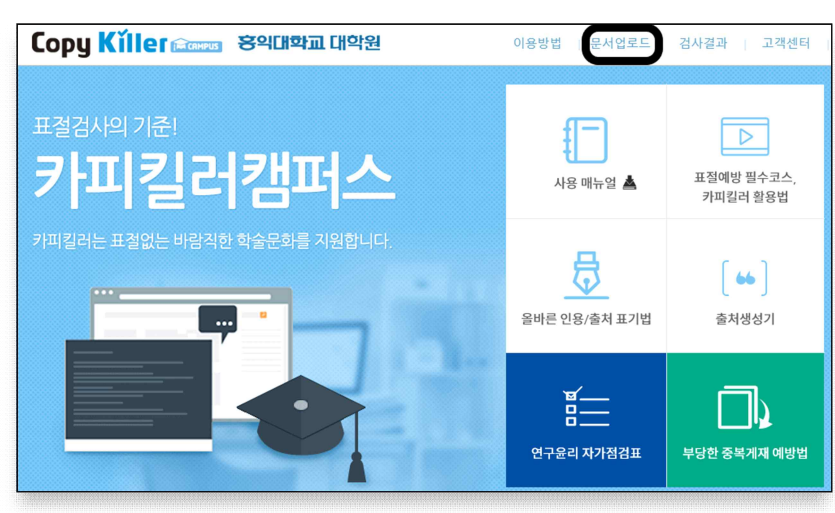

## 3) 검사명: 논문(개별연구과제) 제목 기입

가) 표절검사 조건 (기본조건으로 설정되어있음)

| Сору К   | 이 문 🕅 🕅 전 영의대학교 대학원                                                                                | 이용방법   문서업로드   검사결과   고객센터 |
|----------|----------------------------------------------------------------------------------------------------|----------------------------|
| ┃ 문서     | 업로드                                                                                                |                            |
| - 2440   |                                                                                                    | (?) 사용 매뉴얼                 |
| ■ 검사명    |                                                                                                    |                            |
| ■ 문서구분 🕜 | 철사문서 ♀                                                                                             | _                          |
| ■ 문서유형   | 선택 🕈                                                                                               |                            |
| ■ 비교범위   | <ul> <li>         • ♥ 현재청부문서         □ 내가 울린 문서     </li> <li>         • ♥ 카피킬리 DB     </li> </ul> | 7                          |
| ■ 검사설정   | 인용/출처 표시문장 제외 🛊 법령/성경 포함문장 제외 💠 목                                                                  | 목차/참고문헌 제외 ♥               |
| ■ 표결기준   | 6 ♥         어절 이상 일치         1 ♥         문장 이상 일치                                                  |                            |
| ■ 문서목록   | 문서명                                                                                                | 검사상태 🗌                     |
|          | 파일 경분 전전 연역<br>경사목표발 : 0 / 0<br>문서 함부 제한 : 0Byte/ 200 00MB<br>파일 제한 그기 : 100.00MB                  | 선역 삭제                      |
|          | 히용 확장자: : * hwp,* doc.* docx;* ppt;* ppb;* xis;* xis;* pdf;                                        | 표절검사                       |

- 1) 비교범위 : 현재첨부문서, 카피킬러DB
- 2) 검사설정 : 인용/출처 표시문장 제외, 제목/목차/참고문헌 제외
- 3) 표절기준 : 6어절 이상 일치, 1문장 이상 일치

나) 표절검사 기준

| 구분   | 표절검사 기준         | 조치 사항                                                     |
|------|-----------------|-----------------------------------------------------------|
| 양호수준 | 0% 이상 ~ 10% 미만  | -학생 본인의 연구윤리 위배사항 검토 후,<br>이상이 없을 경우 활용                   |
| 유의수준 | 10% 이상 ~ 15% 미만 | - <u>양호수준으로 낮추거나,</u><br>-학생 본인이 결과보고서 검토의견란에 사유를 기술하여 활용 |
| 의심수준 | 15% 이상 ~ 20% 미만 | - <u>양호수준으로 낮추거나,</u><br>-지도교수가 결과보고서 검토의견란에 사유를 기술하여 활용  |
| 위험수준 | 20% 이상          | 불허                                                        |

\*표절기준은 강화될 수 있습니다. 10% 미만으로 작성하는 것을 권장합니다.

## 4)유의사항

출처.인용 표시에 따라 표절율이 달라질 수 있습니다.
 카피킬러내 '올바른 인용/출처표기법'으로 작성하여 검사하시기 바랍니다.

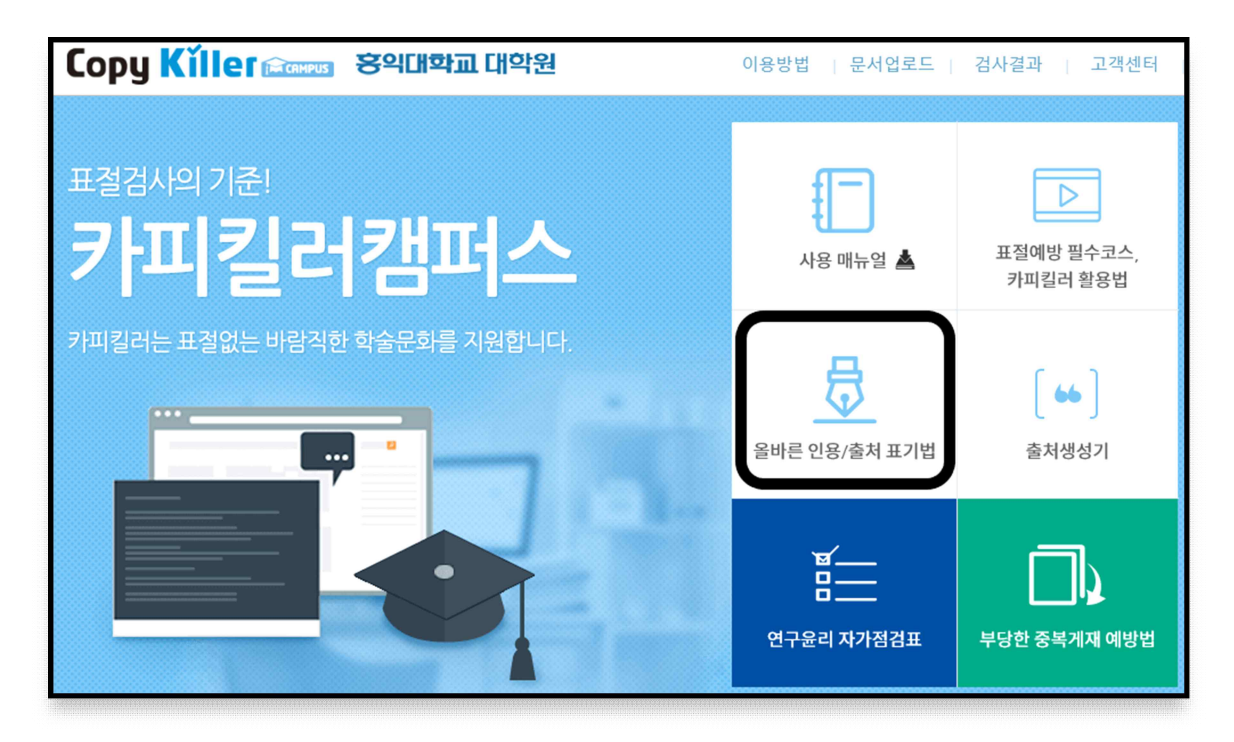

2) 자기 논문 제외 : 검사 결과의 '상세보기'를 선택하여 아래 화면이 나타나면
①연두색 '비교문서' 탭 클릭
②카피킬러 이미 DB에 등록되어있는 본인의 논문이 있는지 확인

③이 경우, 해당 칸의 체크 표시를 해제한 후, 오른쪽 상단의 '적용' 클릭④재검사 시행

| 표절률                                                                                                    | 3% 검사결과 다운                                                                                                    | 로드 🔸 |  |  |  |  |
|----------------------------------------------------------------------------------------------------|----------------------------------------------------------------------------------------------------|------|--|--|--|--|
| 전체문장(1,083)   동일문장(5)   의심문장(54)   인용/출처(152)   법령/성경(0)                                                                                                    |                                                                                                    |      |  |  |  |  |
| 검사문서 🗾                                                                                                    | 비교 문장 비교 등                                                                                                    |      |  |  |  |  |
| 표진       단기         박사학위 논문 타자를 포용하는가능성으로의 동시대 미술 - '여성적 글쓰기(écriture féminine)'와 연구자 작품의 접접에서 - Contemporary Art as an Inclusive Practice of Alterity: The Analysis of Women's Writing (écriture féminine)' and TheResearcher's Work 홍익대학교 대학원 미술학과 회화전공 김 하 린 2021년 2월 타자를 포용하는가능성으로의 동시대 미술 - '여성적 글쓰기(écriture féminine)'와 연 구자 작품의 접점에서 - Contemporary Art as an Inclusive Practice of Alterity: The Analysis of Women's Writing (écriture féminine)' and TheResearcher's Work 지 도교수 신종식 · 정연심 이 논문을 박사학위 논문으로 제출할 2021년 1월 홈익대학교 대학원 미술학과 회화전공 김 하 린 | -         2% Copykiller [45]                ・         1% 해체, 글쓰기의 '여성적' 실천 : 식수(Cixous)의 '여수                ・         1% 해체, 글쓰기의 '여성적' 실천 : 식수(Cixous)의 '여수                ・         1% 해체, 글쓰기의 '여성적' 실천 : 식수(Cixous)의 '여수                ・         1% 교사의 성인지적 교육활동 능력 계고를 위한 프로.'                ・         1% 교사의 성인지적 교육활동 능력 계고를 위한 프로.'                ・         1% 교사의 성인지적 교육활동 능력 계고를 위한 프로.'                ・         1% 서사의 두 가지 일탈 방식: 합정임과 윤성회의 여성                비교문서 더보기         1 |      |  |  |  |  |
| 문장표절률 : 0%<br>국문 초록 본 논문은 최근 10년 간 아이를 임신, 출산, 양옥하는 과정에서 진행된 연구                                                                                                    | - 1% blog.naver.com [11]<br>+ 1% 계 2강 뤼스 이리가레Luce Irigaray [2                                                                                                    |      |  |  |  |  |

다) 표절검사 결과확인서 제출시기 및 방법(2회)

가. 논문 심사시 제출 (기본보기)

(단, 심사위원의 '상세보기' 요청이 있을시 이에 따름)

나. 인준논문(개별연구과제)제출시, 최종 원고의 표절검사결과확인서(<u>기본보기</u>)에 책임지도교수의 확인(날인 또는 서명)을 득한 후 대학원 교학팀으로 제출함

## 라) 카피킬러캠퍼스 최종 논문표절검사 결과확인서 제출 방법

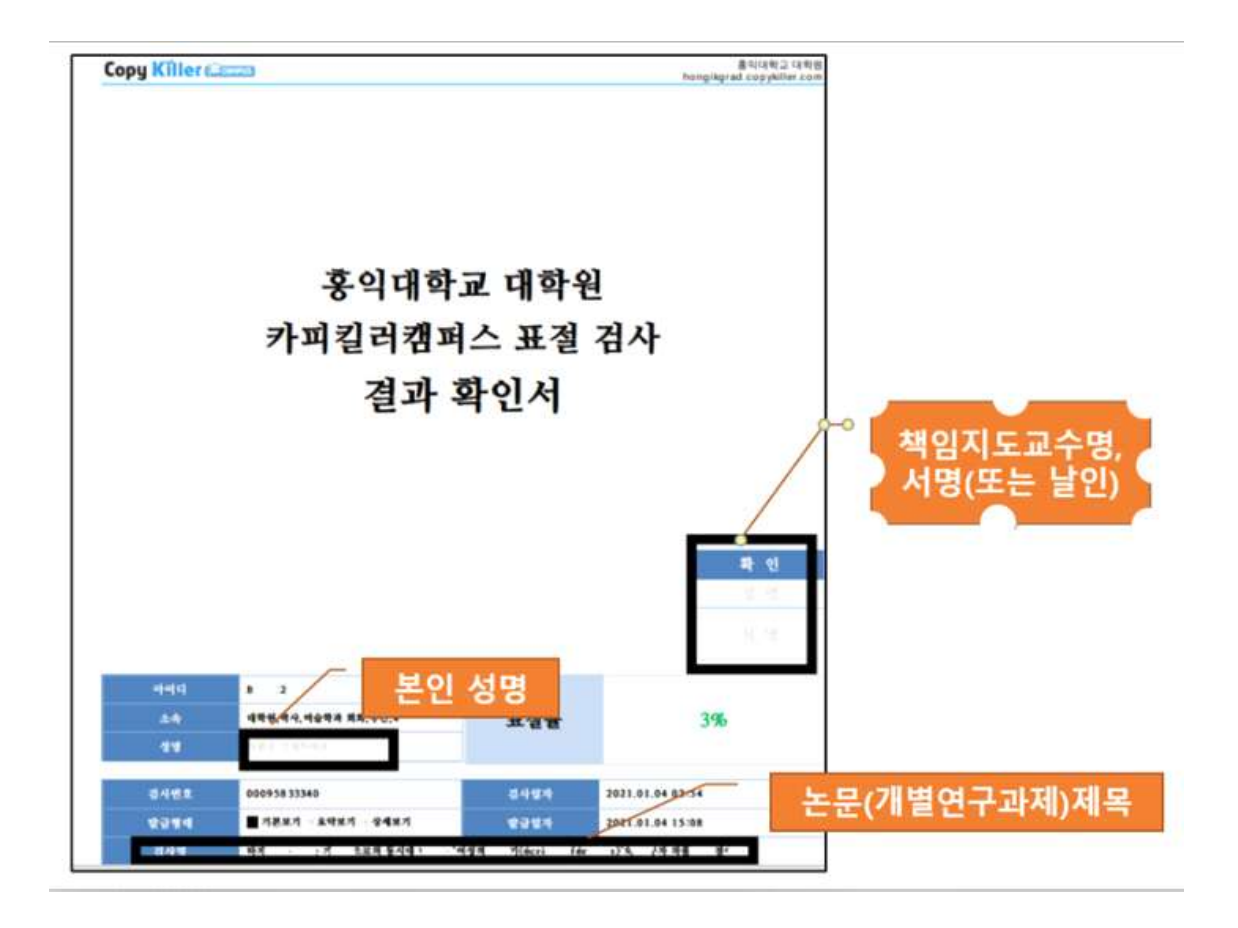